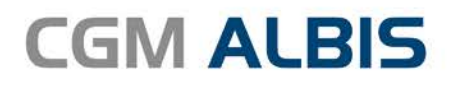

# HZV UPDATE -

DOKUMENTATION

Synchronizing Healthcare

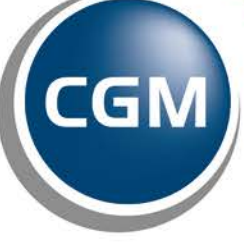

CompuGroup Medical

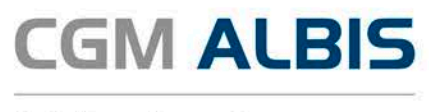

### Hausarztzentrierte Versorgung AOK Baden-Württemberg IV-Pflegeheim

| Inha | Itsverzeichnis                        |     |
|------|---------------------------------------|-----|
| 1    | Leistungskatalog aktualisieren        | . 2 |
| 2    | Medikamenten- und Verordungsstatistik | . 3 |
| 3    | Blankoziffern                         | . 4 |
| 4    | Teilnahme beenden                     | . 7 |

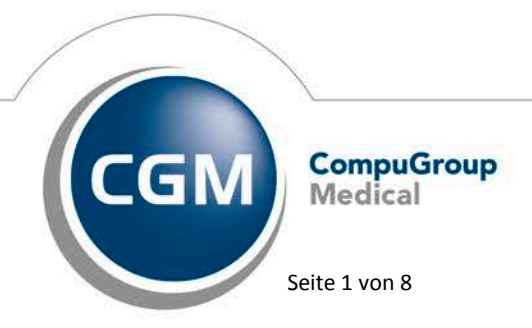

Synchronizing Healthcare

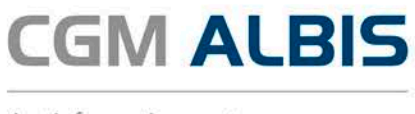

#### 1 Leistungskatalog aktualisieren

Damit Ihnen die aktuellen Ziffern des Leistungskatalogs des Vertrags zur Hausarztzentrierten Versorgung zur Verfügung stehen, ist es notwendig, den Leistungskatalog zu aktualisieren.

Um den Leistungskatalog zu aktualisieren, gehen Sie bitte in ALBIS über den Menüpunkt Stammdaten Direktabrechnung Hausarztzentrierte Versorgung Aktualisieren. Mit Betätigen des Druckknopfes Ja und weiterem Befolgen der Bildschirmanweisungen wird Ihr Leistungskatalog des Vertrages zur Hausarztzentrierten Versorgung automatisch aktualisiert.

#### Wichtiger Hinweis:

#### Bitte beachten Sie, dass die Aktualisierung einige Zeit in Anspruch nehmen kann

#### Wir empfehlen Ihnen, die Aktualisierung möglichst am Ende der Sprechstunde und an Ihrem Hauptrechner durchzuführen!

Bitte führen Sie anschließend eine Scheindatenaktualisierung durch. Gehen Sie hierzu in ALBIS über den Menüpunkt Direktabrechnung Hausarztzentrierte Versorgung Scheindaten aktualisieren. Wählen Sie im folgenden Dialog das Quartal, für welches Sie die Scheindaten aktualisieren möchten und bestätigen Sie den Dialog mit OK.

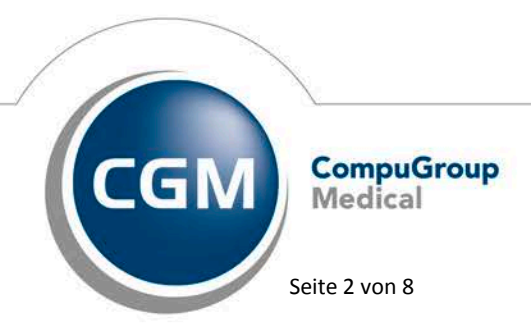

Synchronizing Healthcare

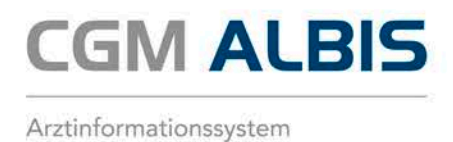

## 2 Medikamenten- und Verordungsstatistik

Mit der aktuellen CGM ALBIS Version haben wir für Sie den Dialog zur Medikamenten- und Verordnungsstatistik optimiert.

| М                               | edikamenten                 | - und Verordnungsstatistik 🛛 🛛 🗙        |
|---------------------------------|-----------------------------|-----------------------------------------|
| Zeit:                           |                             |                                         |
| Quartal:                        | 3/17 🗸 bis                  | s 30.09.2017                            |
| O Zeitraum:                     | 01.07.2017 bis              | s 28.07.2017                            |
|                                 | 📃 Tage einzeln              |                                         |
| O Tag:                          | 28.07.2017                  |                                         |
|                                 |                             |                                         |
| Vergleich                       | mit Vorjahreszeitra         | um                                      |
| Patienten:                      |                             | Ausgabe                                 |
| <ul> <li>Alle</li> </ul>        |                             | <ul> <li>Alle</li> </ul>                |
| <ul> <li>Selektierte</li> </ul> | er Patient                  | OTC-Statistik                           |
| <ul> <li>Selektierte</li> </ul> | e Liste                     | <ul> <li>Heilmittelstatistik</li> </ul> |
|                                 |                             | Heilmittel BVB/LHM/a. d. Regelf.        |
| Arztwahl:                       |                             |                                         |
|                                 |                             |                                         |
| BSNR/KV                         | -Nr: B: 1811111             | 100 KV-Nr: 181111100                    |
| 0                               | B: 5211111<br>B: 1711111    | 100 KV-Nr: 0                            |
|                                 | B: 9311111                  | 100 KV-Nr: 0                            |
|                                 | B: 8311111                  |                                         |
| 🔘 einzelner 4                   | Arzt: SuSo Dr.              | med. Susi Sonnenschein 🗸 🗸              |
|                                 |                             |                                         |
|                                 |                             |                                         |
| Verträge:                       |                             |                                         |
| 🖌 HZV                           |                             |                                         |
| AOK Baden                       | -Württemberg Kar            | diologie Facharztvertrag                |
| AUK Bayerr<br>AOK Breme         | n 515<br>n                  |                                         |
| AOK Breme                       | n - HzV Niedersac           | chsen                                   |
| AUK BW PI<br>AOK FA Ne          | iege<br>urologie, Psychiatr | rie, Psychosomatik, Psychotherapie BW   |
| AOK FA OC                       | BW                          |                                         |
| AUK Hambi<br>AOK Hesse          | n                           | ~                                       |
|                                 |                             |                                         |
|                                 | OK                          | Abbruch Optionen                        |
|                                 |                             |                                         |

Wir haben den Bereich der HZV-Verträge größer gestaltet, so dass die Vertragsbezeichnungen besser lesbar und das Editieren einfach ist.

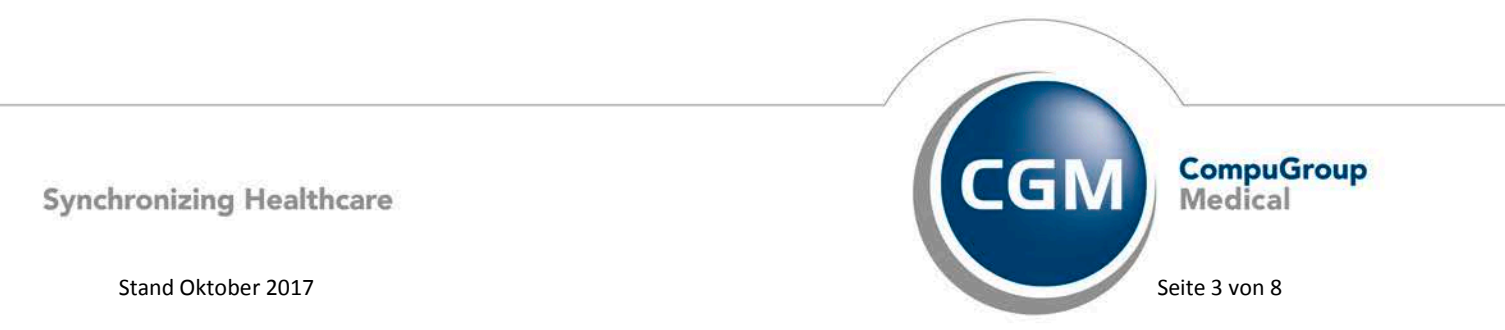

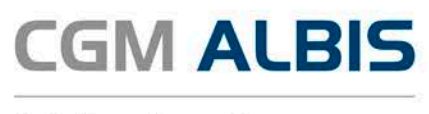

#### 3 Blankoziffern

Ab dem Quartal 4/2017 besteht die Möglichkeit Blankoziffern in CGM ALBIS zu aktivieren und diese entsprechend in der Direktabrechnung zu übertragen.

Blankoabrechnungsziffern wurden eingeführt, um bei Bedarf kurzfristig neue Ziffern zur Verfügung stellen zu können, ohne diese bereits eine Bepreisung und einen Beschreibungstext vorzugeben. Bei Bedarf können ausgewählte Praxen durch die HÄVG informiert werden, wenn sie eine bestimmte zusätliche Ziffer aus dem Vorrat an Blankoziffern abrechnen dürfen. Diese können dann durch die Praxis aktiviert werden.

#### Um eine Blankoziffer zu aktivieren, wählen Sie bitte den Menüpunkt Stammdaten

Direktabrechnung Hausarztzentrierte Versorgung Gebührenordnung aus und betätigen den Druckknopf Blankoziffer.

|   |                |                |         | GO-Stamm , Direk                           | tabrechnu | ung    |        |      |   | ×                |
|---|----------------|----------------|---------|--------------------------------------------|-----------|--------|--------|------|---|------------------|
| Γ | AOK BW         | Pflege         |         | ~                                          |           |        |        |      |   |                  |
| L | GNR            | ΚV             | Synonym | Leistungstext                              | Prüfzeit  | BePfl. | GePfl. | 115b | ^ | OK               |
| L | 0000           | HZV            |         | Arzt-Patienten-Kontakt                     |           |        |        |      |   | Neu              |
|   | 0003           | HZV            |         | Zuschlag für die Behandlung chronisch kran |           |        |        |      |   | nea              |
|   | 0004           | ΗZV            |         | Vertreterpauschale                         |           |        |        |      |   | Kopieren         |
|   | 0005           | HZV            |         | Zielauftragspauschale                      |           |        |        |      |   | Details          |
|   | 0006           | HZV            |         | Mitbehandlung von diabetologisch erkrankte |           |        |        |      |   | Dordilo          |
|   | 0008           | ΗZV            |         | Pflegeheimpauschale P5                     |           |        |        |      |   | Löschen          |
|   | 01100          | HZV            |         | Unvorhergesehene Inanspruchnahme zu Un     |           |        |        |      |   | Suchen           |
|   | 01101          | HZV            |         | Unvorhergesehene Inanspruchnahme zu Un     |           |        |        |      |   | Filtor           |
|   | 01711          | HZV            |         | U1                                         |           |        |        |      |   | Eachdruppe       |
|   | 01712          | HZV            |         | U2                                         |           |        |        |      |   | Patient          |
|   | 01713          | ΗZV            |         | U3                                         |           |        |        |      |   | IK (HzV-Patient) |
|   | 01714          | HZV            |         | U4                                         |           |        |        |      |   | 7                |
|   | 01715          | HZV            |         | U5                                         |           |        |        |      |   | Zurucksetzen     |
|   | 01716          | HZV            |         | U6                                         |           |        |        |      |   | Vorschau         |
|   | 01717          | HZV            |         | U7                                         |           |        |        |      |   |                  |
|   | 01718          | HZV            |         | U8                                         |           |        |        |      |   | Liste            |
|   | 01719          | HZV            |         | U9                                         |           |        |        |      |   | Listo            |
|   | 01720          | HZV            |         | J1                                         |           |        |        |      |   | Alle GNR         |
|   | 01723          | HZV            |         | U7a                                        |           |        |        |      |   |                  |
|   | 01730          | HZV            |         | Krebstruherkennungs-Untersuchung bei der   |           |        |        |      |   | Blankoziffer     |
|   | 01731          | HZV            |         | Krebstruherkennungs-Untersuchung beim M    |           |        |        |      |   | 20 14            |
|   | 01732          | HZV            |         | Gesundheitsuntersuchung                    |           |        |        |      |   | 20 🔹             |
|   | 01745          | HZV            |         | Hautkrepsscreening                         |           |        |        |      |   |                  |
|   | 01745D         | HZV            |         | mautkrepsscreening mit Dermatoskop         |           |        |        |      |   |                  |
|   | 2600F          | ΠΖV            |         | Sonderzuschlag Deppler Senegraphie Diebe   |           |        |        |      |   |                  |
|   | 56005<br>ECODC | ΠΖV            |         | Sonderzuschlag Doppler-Sonographie Diabe   |           |        |        |      | ~ |                  |
|   | Anzahl GNI     | n∠v<br>Rs: 183 |         | Somerzaschiag Doppler-Somographie Diabe    |           |        |        |      |   |                  |

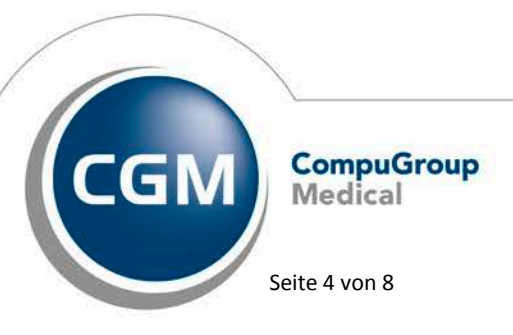

Synchronizing Healthcare

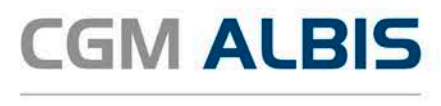

Bitte beachten Sie, dass der Druckknopf Blankoziffer nur sichtbar ist, wenn der Schalter Vorschau nicht aktiviert ist.

Wurde der Druckknopf Blankoziffer angeklickt, öffnet sich der GO Stamm der Blankoziffern. In diesem Dialog werden ausschließlich Blankoziffern angezeigt.

|            |        |           | GO-S               | tamm , Dire            | ektabrec  | hnung (Bla | ankoziffe | ern)   |      |   | ×                   |
|------------|--------|-----------|--------------------|------------------------|-----------|------------|-----------|--------|------|---|---------------------|
| AOK BW     | Pflege |           |                    | ¥                      |           |            |           |        |      |   |                     |
| GNR        | KV     | Synonym   | Leistungstext      |                        | Status    | Prüfzeit   | BePfl.    | GePfl. | 115b | ^ | Neu                 |
| 56002      | HZV    |           | Sonderzuschlag Pr  | oktologie              |           |            |           |        |      |   | Kopieren            |
| 56002.1    | HZV    |           | 56002 Sonderleist  | ung                    |           |            |           |        |      |   | Details             |
| 56003      | HZV    |           | Sonderzuschlag Ar  | ngiologie              |           |            |           |        |      |   |                     |
| 56003.1    | HZV    |           | Sonderreisti       | ung<br>naiologia Eromd |           |            |           |        |      |   | Löschen             |
| 56004 1    |        |           | 56004 Sonderleist  | igiologie Frema        |           |            |           |        |      |   | Suchen              |
| 56007      | HZV    |           | Sonderzuschlag Fa  | achinternistis         |           |            |           |        |      |   |                     |
| 56009      | HZV    |           | Sonderzuschlag Ö   | sophago-Ga             |           |            |           |        |      |   |                     |
| 56010      | HZV    |           | Sonderabrechnung   | sziffer Angi           |           |            |           |        |      |   |                     |
| 56011      | HZV    |           | Zuschlag Angiologi | e für Fremd            |           |            |           |        |      |   |                     |
| 56012      | HZV    |           | Sonderleistung     |                        |           |            |           |        |      |   |                     |
| 56013      | HZV    |           | Sonderleistung     |                        |           |            |           |        |      |   | _                   |
| 56014      | HZV    |           | Sonderleistung     |                        |           |            |           |        |      |   | ✓ Vorschau          |
| 56015      | HZV    |           | Sonderleistung     |                        |           |            |           |        |      | 5 |                     |
| 56016      | H7V    |           | Sonderleistung     |                        |           |            |           |        |      |   |                     |
| Algemein   | Zeiter | und Texte |                    |                        |           |            |           |        |      |   |                     |
| GNR:       | 56002  | Gültig    | von: 01.07.2013    | Gültig bis: 3          | 1.12.2999 | Bereich:   | Кар       | Bez:   |      |   | Genehmigungspflicht |
| Standa     | dbewer | tung      |                    |                        |           |            |           |        |      |   | Berichtspflicht     |
|            | amb    | ulant     | stationär          | Anmerkung              |           |            |           |        |      |   | 115b                |
| BMĂ        |        |           |                    |                        |           |            |           |        |      |   |                     |
| Dirit (    |        |           |                    |                        |           |            |           |        |      |   | P 4                 |
| EGO        |        |           |                    |                        |           |            |           |        |      |   |                     |
| GOĂ        |        |           |                    |                        |           |            |           |        |      |   | ~                   |
| Anzahl GNF | Rs: 97 |           |                    |                        |           |            |           |        |      |   | ОК                  |

Um nun eine Blankoziffer zu aktivieren, wählen Sie die entsprechende Blankoziffer aus und klicken Sie den Druckknopf Details. Es öffnet sich folgender Dialog:

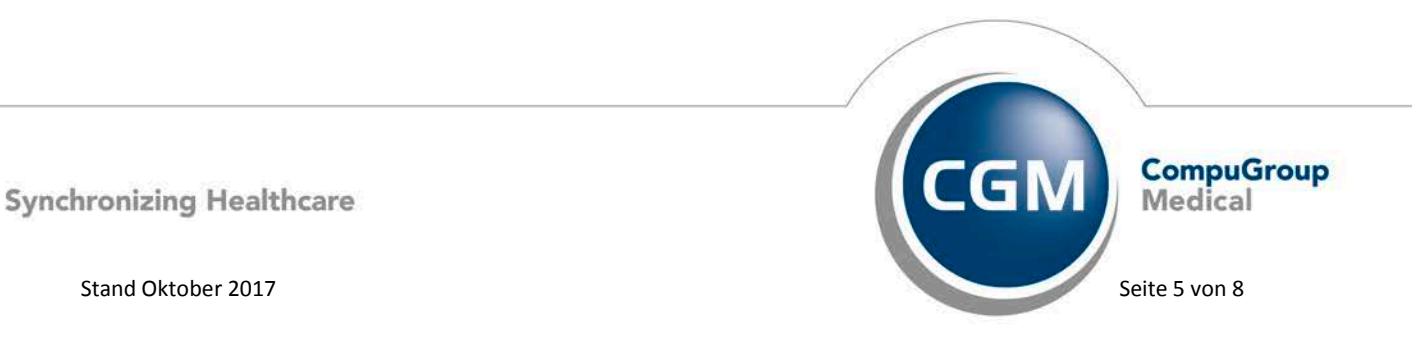

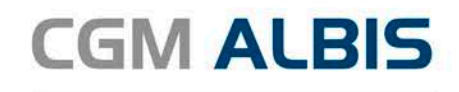

| Komplexe                                                                                                    | Scheinart             | ten GNR-                                | Zusatzangabe                                                             | en Ze                                                                                                    | eiten & Texte                                                         | Bewertung                  |
|----------------------------------------------------------------------------------------------------|-----------------------|-----------------------------------------|--------------------------------------------------------------------------|----------------------------------------------------------------------------------------------------|-----------------------------------------------------------------------|----------------------------|
| Allgemein                                                                                                    | Anzahlb               | ed. Fach                                | gruppen                                                                  | Ein- Ausso                                                                                                    | chlüsse                                                               | Klassifikation             |
| Leistungsbesc                                                                                                 | hreibung<br>vorhanden | nicht abrech                            | nungsrelevar                                                             | nte Ziffer                                                                                                    | Berichtspflich                                                        | t 🗌 115b                   |
| GO-Nr:                                                                                                    | 56002                 | Kapitelbereich:                         | Ka                                                                       | ipitel-Nr:                                                                                                    |                                                                       |                            |
| Gültig von:                                                                                                   | 01.07.2013            | bis: 31.12.299                          | 9 Gruppe:                                                                | HzV-Blankozif                                                                                                  | fer                                                                   | $\vee$                     |
| Leistungsgrp:                                                                                                 |                       |                                         |                                                                          |                                                                                                    |                                                                       | $\vee$                     |
| Leistungstext:                                                                                                | Sonderzusch           | nlag Proktologie                        |                                                                          |                                                                                                    |                                                                       | <u>^</u>                   |
|                                                                                                    |                       |                                         |                                                                          |                                                                                                    |                                                                       | ×                          |
| Synonymtext:                                                                                                  |                       |                                         |                                                                          |                                                                                                    |                                                                       |                            |
|                                                                                                    |                       |                                         |                                                                          |                                                                                                    |                                                                       |                            |
| Vergleich FG:                                                                                                 | in                    | ۱% für BSNR: 1                          | 81111100                                                                 | <b>~</b>                                                                                                    |                                                                       |                            |
| Vergleich FG:                                                                                                 | in                    | 1% für BSNR: 1                          | 81111100 、                                                               | <b>*</b>                                                                                                    |                                                                       |                            |
| Vergleich FG:<br>Standardbewe                                                                                 | in in                 | n % für BSNR: []                        | 81111100 ·                                                               | v<br>s & Geschlecht                                                                                            | sbestimmunge                                                          | n                          |
| Vergleich FG:<br>Standardbewe<br>ambular                                                                      | in sta                | ationär                                 | 81111100 •<br>Alten<br>Ges                                               | <ul> <li>s &amp; Geschlecht</li> <li>schlecht:</li> </ul>                                                      | sbestimmunge<br>unbekannt                                             | n                          |
| Vergleich FG:<br>Standardbewe<br>ambular<br>BMÄ                                                               | stung                 | ı % für BSNR: <b>1</b><br>ationär       | 81111100 ×<br>Alter<br>Ges<br>Alte                                       | <b>s &amp; Geschlecht</b><br>schlecht:<br>rgrenzen: min:                                                       | sbestimmunge<br>unbekannt                                             | n<br>~<br>~                |
| Vergleich FG:<br>Standardbewe<br>ambular<br>BMÄ<br>EGO                                                        | rtung<br>nt st        | ationär                                 | 81111100 Alter<br>Ges<br>Alte                                            | s & Geschlecht<br>schlecht:<br>ergrenzen: min:<br>max                                                          | sbestimmunge<br>unbekannt                                             | n                          |
| Vergleich FG:<br>Standardbewe<br>ambular<br>BMA<br>EGO<br>GOA<br>GOA                                          | ertung<br>nt sta      | ationär                                 | 81111100 Alter<br>Ges<br>Alte                                            | s & Geschlecht<br>schlecht:<br>rgrenzen: min:<br>max<br>Altersgrenzen g                                        | sbestimmunge<br>unbekannt<br>:                                        | n<br>V<br>V<br>r prüfen    |
| Vergleich FG:<br>Standardbewe<br>ambular<br>BMÄ<br>EGO<br>GOÄ<br>Alle Bewertung                               | stung<br>nt st        | ationär                                 | 81111100<br>Alter<br>Ges<br>Alte                                         | s & Geschlecht<br>schlecht:<br>rgrenzen: min:<br>max<br>Altersgrenzen g<br>Patienten-Kont                      | sbestimmunge<br>unbekannt<br>:                                        | n<br>V<br>V<br>r prüfen    |
| Vergleich FG:<br>Standardbewe<br>ambular<br>BMÄ<br>EGO<br>GOÄ<br>Alle Bewertung<br>Farbe                      | rtung<br>t st.        | i % für BSNR: 1<br>ationär<br>          | 81111100<br>Alter<br>Ges<br>Alte<br>V<br>Art-<br>Erfor                   | S & Geschlecht<br>schlecht:<br>grenzen: min:<br>max<br>Altersgrenzen g<br>Patienten-Kont<br>derliche Arzt-Pa   | sbestimmunge<br>unbekannt<br>:<br>emäß Prüfalte<br>akt<br>akt         | n<br>v<br>r prüfen<br>kte: |
| Vergleich FG:<br>Standardbewe<br>ambular<br>BMA<br>EGO<br>GOA<br>GOA<br>Alle Bewertung<br>Farbe<br>Automatisc | stung<br>nt st.       | ationär<br>ationär<br>jister Bewertung! | 81111100<br>Ges<br>Alter<br>Ges<br>Alter<br>Cas<br>Ater<br>Ater<br>Arzt- | s & Geschlecht<br>schlecht:<br>max<br>Altersgrenzen g<br>Patienten-Kont<br>derliche Arzt-Pa<br>nsetzen diese ( | sbestimmunge<br>unbekannt<br>gemäß Prüfalte<br>akt<br>GNR stellt kein | r prüfen<br>kte:           |

Klicken Sie nun den Druckknopf Ändern und aktivieren Sie den Schalter bei Blankoziffer aktiv. Anschließend müssen Sie den Dialog mit dem Druckknopf Übernehmen und OK verlassen.

Nun wird die entsprechende Ziffer als aktiv gekennzeichnet. Um wieder in den GO Stamm der Direktabrechnung zurück zu kehren bestätigen Sie den Dialog bitte mit OK.

Die Blankoziffern welche soeben aktiviert wurde, steht jetzt entsprechend im GO Stamm der Direktabrechnung zur Verfügung.

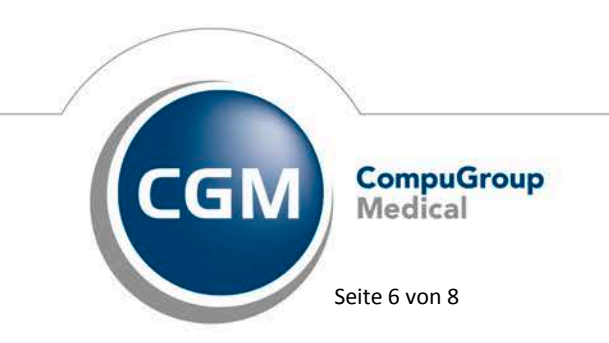

Synchronizing Healthcare

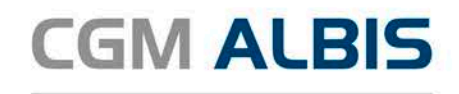

|   |        |        |         | GO-Stamm , Direktabrechnung                                      |          |       |          | × |
|---|--------|--------|---------|------------------------------------------------------------------|----------|-------|----------|---|
| Γ | AOK BW | Pflege |         | ¥                                                                |          |       |          |   |
|   | GNR    | KV     | Synonym | Leistungstext                                                    | Prüfzeit | BeP ^ | OK       |   |
|   | 56001  | HZV    |         | Sonderzuschlag Teilradiologie                                    |          |       | Neu      |   |
|   | 56002  |        |         | Sonderzuschlag Proktologie                                       |          |       |          |   |
|   | 56005  | HZV    |         | Sonderzuschlag Doppler-Sonographie Diabetischer Fuß              |          |       | Kopieren |   |
|   | 56006  | HZV    |         | Sonderzuschlag Doppler-Sonographie Diabetischer Fuß Fremd        |          |       | Details  |   |
|   | 56050  | HZV    |         | Zielauftragspauschale Diabetologie                               |          |       |          |   |
|   | 56051  | HZV    |         | Zuschlag Mitbehandlung von diabetologisch erkrankten Patienten P |          |       | Löschen  |   |
|   | 56091  | HZV    |         | Pauschale bei Einstellung auf dauerhafte VKA Therapie            |          |       | Suchen   |   |
|   | 56092  | HZV    |         | Aufwandspauschale bei dauerhafter VKA Therapie                   |          |       | E.P.     |   |

#### 4 Teilnahme beenden

Betätigen Sie in dem Register Eingeschrieben den Druckknopf Teilnahme beenden, um die Teilnahme des Patienten zu beenden.

Es erscheint folgender Dialog:

| Teilnahme beenden Gracht, Sieglinde                                                                                                    |
|----------------------------------------------------------------------------------------------------|
| <b>Grund</b><br>Bitte geben Sie eine der folgenden Zahlen oder einen Freitext für<br>die Begründung der Beendigung ein:<br>1 = Vertragsarzt, 2 = Patient, 3 = Vertragsregeln |
| Teilnahmeende                                                                                                    |
| Bitte Teilnahmeende eintragen (default: Quartalsende der<br>Beendigung):                                                                                                    |
| OK Abbruch                                                                                                    |

Im Bereich <u>Grund</u> wählen Sie als Begründung 1 für die Beendigung durch Sie als Vertragsarzt, wählen Sie die 2 für die Beendigung durch den Patienten, wählen Sie die 3 für die Beendigung durch die

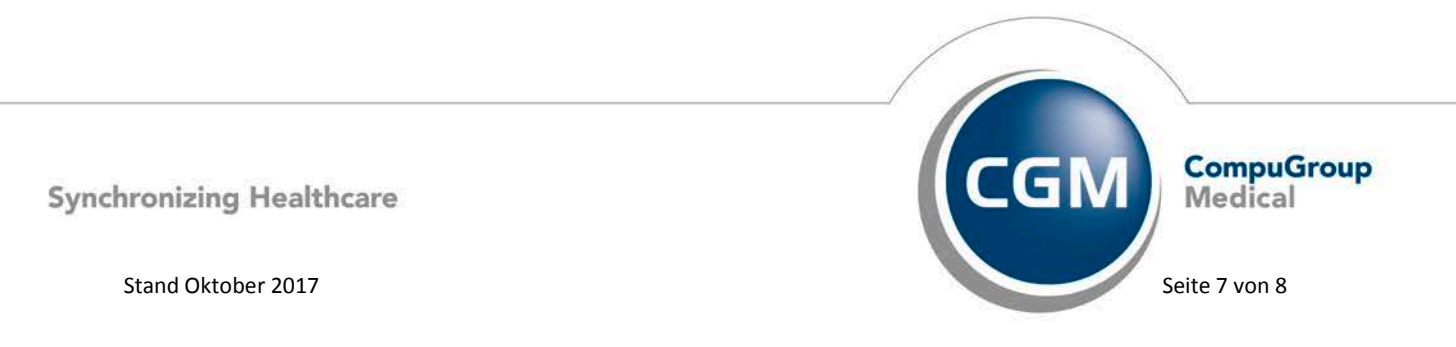

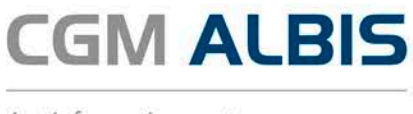

Vertragsregeln. Alternativ können Sie auch einen Freitext eingegeben. Geben Sie nichts ein, können Sie die Teilnahme des Patienten nicht beenden. Es erscheint folgender Dialog:

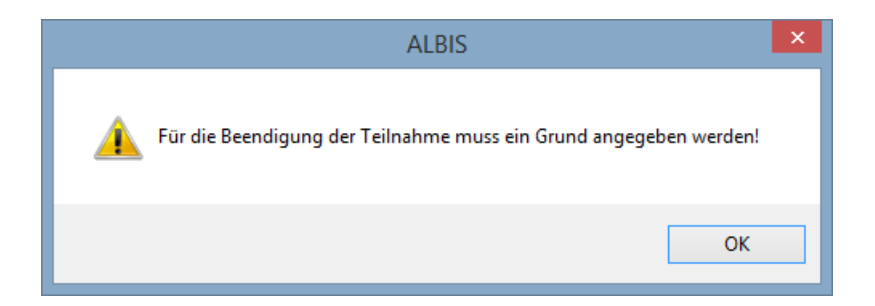

Im Bereich <u>Teilnahmeende</u> geben Sie bitte das Datum des Teilnahmeendes des Patienten an. Liegt dieses Datum in der Zukunft, so stehen bis zu dem tatsächlichen Teilnahmeende alle HZV Funktionalitäten wie gewohnt zur Verfügung obwohl der Patient bereits auf dem Reiter Teilnahme beendet aufgeführt ist.

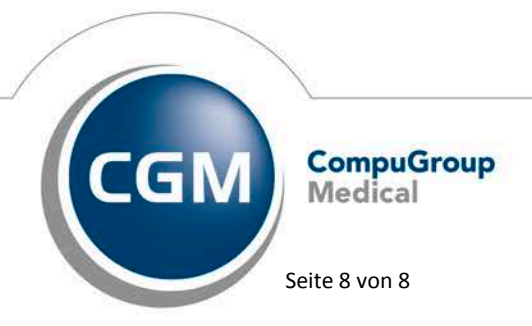

Synchronizing Healthcare